#### Инструкция по использованию СДО Moodle (для преподавателей)

Для входа в Образовательный портал необходимо зайти на сайт колледжа <u>https://pspk58.ru</u> или cpasy по aдресу <u>https://edupedk.pspk58.ru</u> и перейти в верхнем меню в «Дистанционное образование» - «Образовательный портал» - «Перейти в СДО Moodle».

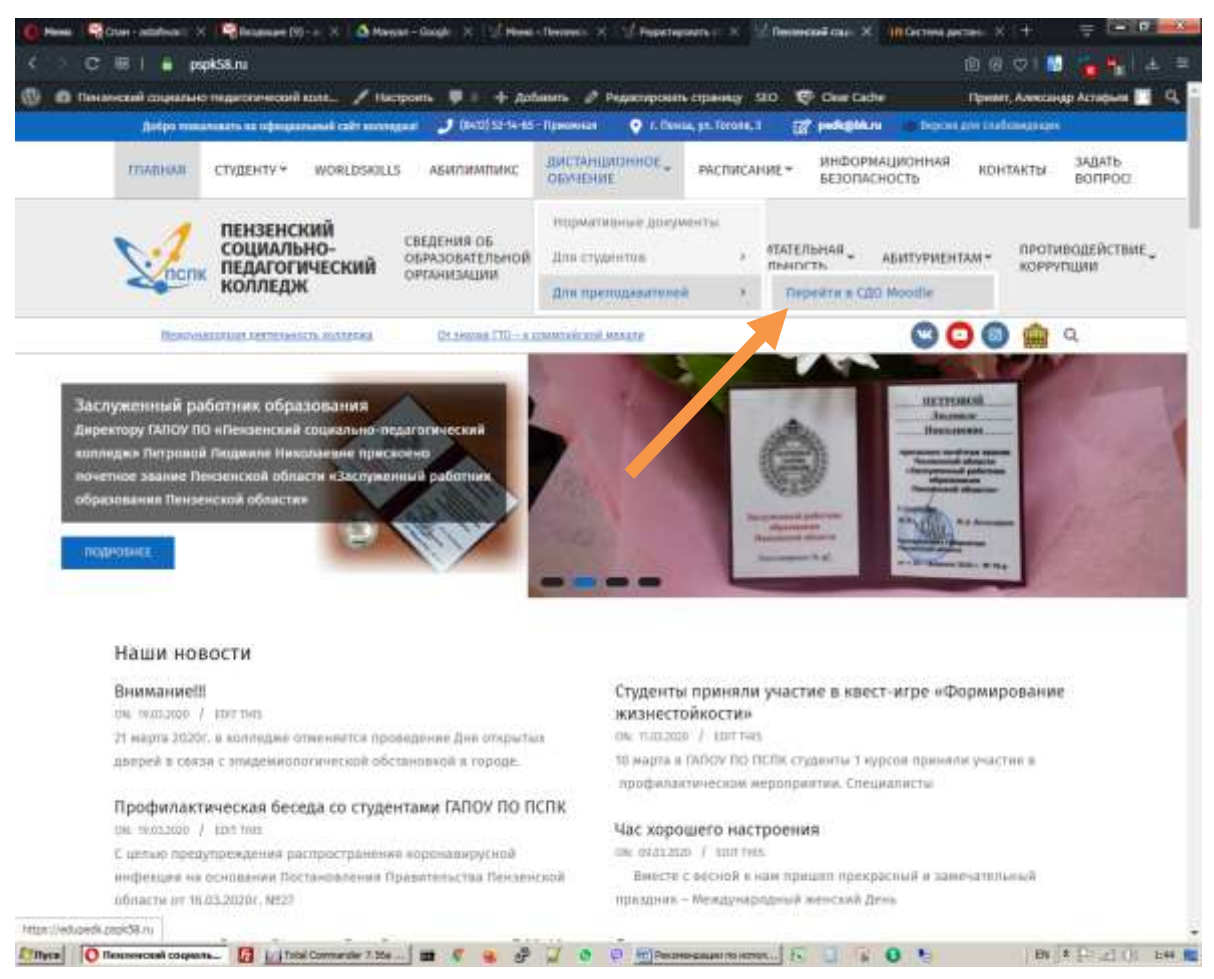

Вход в дистанционный образовательный портал.

| e o o n house                                                                                                    | onkpathing                                                                                                    | 1 m m L 10                                         |
|----------------------------------------------------------------------------------------------------|----------------------------------------------------------------------------------------------------|----------------------------------------------------|
|                                                                                                    | 14                                                                                                    |                                                    |
| Maanimupin<br>• Seesan<br>Root<br>10 Orbanisarius (UN<br>10 Orbanisarius (UN<br>1 | <ul> <li>Решенова, должно изданени ранкацателя</li> <li>Обърналлонныя сайта</li> <li>Обърналлонныя сайта</li> <li>О</li></ul> | Participae (subs<br>Dispars, ny tang difina mining |
|                                                                                                    | Категории хурсов<br>• Основные образовательные программы по специальностяма:<br>• Дополнительные профессиональные программы<br>• Преподавание в начальных классах.»<br>• Педагопжа дополнительного образования «                                                                                                    | 4 Fountports and                                   |

Авторизация, необходимо ввести логин и пароль от вашей учетной записи.

| COUBIAA                       | ПЕНЗЕНСКИЙ                                        |  |  |
|-------------------------------|---------------------------------------------------|--|--|
|                               | KOAAE,DB                                          |  |  |
| been a special statement with | billions symposize tapping?                       |  |  |
| 1 million                     | h Staarte (1991) open german fans jungenaam       |  |  |
| Classeery man                 | International Agence demonstration and particular |  |  |
| (height)                      | faither section                                   |  |  |
|                               |                                                   |  |  |
| Вы в первый раз на нашем      | calite?                                           |  |  |

# ДОБАВЛЕНИЕ КУРСА

Для добавления курса справа, в панели «Навигация» выберите Курсы – Добавить/редактировать курсы.

| COD FANCY NO TICHE HUTHER                           |                                             |           |                      | a a a harmont have a                                            |
|-----------------------------------------------------|---------------------------------------------|-----------|----------------------|-----------------------------------------------------------------|
| • Mapr 2000 +                                       |                                             |           |                      | Transformence tales                                             |
|                                                     | Calcula to egocani<br>Y all level fullent - |           | Reasonante Mageron - | 1 Konurense ud odre broonpoor 1<br>Weight<br>Anstrone Taplerine |
|                                                     |                                             |           |                      | Последние значки<br>У бы неголичное для спобложения             |
| 0 - IV -                                            |                                             | 1013ptile |                      |                                                                 |
| 目                                                   | Research (17 m)                             |           |                      |                                                                 |
| The appropriate solution rate                       |                                             |           |                      |                                                                 |
| Déri Caupita                                        |                                             |           |                      |                                                                 |
| Areanal autors)<br>Announn cipannal<br>Cipanna cubu |                                             |           |                      |                                                                 |
| lactpolika                                          |                                             |           |                      |                                                                 |
|                                                     |                                             |           |                      |                                                                 |

| 6 → 0 @ 0 Hereite                                                                                                    | shapphlan                                                                                                    | - A | * 1.        | . 11         |
|----------------------------------------------------------------------------------------------------|----------------------------------------------------------------------------------------------------|-----|-------------|--------------|
| 🛫 сдо галоу по полк 👘 🕬                                                                                                    | n(*) D                                                                                                    |     | 1919 (1919) | •            |
| Система дистанция                                                                                                    | онного обучения "Пензенский социально-педагогический колледж"                                                                                                    |     | Tasenne e   | 191000       |
| <ul> <li>HUMPELINE</li> <li>Home A define at the second second se</li></ul> | Памяльнура     Разменть в       • Основные образовательные программы по специальностям.       • Дополнительные профессиональные программы       • Преподавание в начальных классах       • Педагогика дополнительного образования       • Физимеская хультура       • Документационное обеспечения управления и архивоведения       • Право и организация социального обеспечения       • Сетевое взаимодействие |     | 1 Papers    | projek dolla |
| Настройка<br>в дамонстрорования                                                                                                    |                                                                                                    |     |             |              |

Далее необходимо заполнить поля «Полное название курса», «Краткое название курса», выбрать в параметре «Категория курса» категорию, в которой будет отображаться курс, и выключить «Дата окончания курса». По желанию можно добавить описание курса. В помощь можно использовать иконки с «?» - это справка по использованию элементов. Далее нажимаете на кнопку «Сохранить и вернуться».

| - 0 @ 0 minuter                                                                 | ekpepting                                                                                                    |          |                                            | 国立中上的                |
|---------------------------------------------------------------------------------|----------------------------------------------------------------------------------------------------|----------|--------------------------------------------|----------------------|
| CITO LAUON HO UCLIK - Street                                                    | ni #                                                                                                    |          | ) <b>0</b> /                               | 🔹 🖝 Antonio Tamana 🕥 |
| Система дистанции                                                               | онного обучения "I                                                                                                    | Пенз     | енский социально-педагогический колледж"   |                      |
| ависация<br>Фаннала каронает<br>Ф. Далакцияна страноца<br>и Турана<br>1. Турана | Добавить курс<br>• Общее                                                                                                    | 0 8      |                                            | a Palaspoys an       |
| ctpollew                                                                        | Rombe research syste                                                                                                    | 0.0      |                                            |                      |
| protogow Tipetogeneer a valabaraet                                              | alteropea sybce                                                                                                    | 1.       | Nurvey passive a network statute           |                      |
| CON                                                                             | Belever's spece                                                                                                    |          | Teenate. #                                 |                      |
| Zodaters matererpesi                                                            | data saistea ayana                                                                                                    |          | 21 + Mart + 200 + 20 + 20 +                |                      |
| F Rome<br>Receipters rooms                                                      | The construction of the second second | <b>.</b> | 21 4 Maps 4 2021 8 00 8 00 8 2 10 Buckness |                      |
| Probanisma repressi<br>Manutpur                                                 | symmetry and a sense of the                                                                                                    |          |                                            |                      |
| P stationer yndorte noen<br>P dynhergen noerwiterad<br>I fogune                 | <ul> <li>Описание</li> <li>Отновни хорта</li> </ul>                                                                                                    | 1.4      | 3 A+ B F H H % G M H # # 0                 |                      |
| Annone (Index more                                                              | 1                                                                                                    |          |                                            |                      |
| ्र मा 💽 🖬 🕋 1                                                                   |                                                                                                    |          |                                            | (A 46 PK)            |

Когда вы откроете свой курс, увидите страницу с темами, для редактирования необходимо нажать на кнопку «Режим редактирования», в котором сможете добавлять в курс элементы.

Для изменения названия темы необходимо нажать на «карандаш» рядом с названием.

Для добавления элемента необходимо в правой части нажать на «+ Добавить элемент или ресурс».

| € → ℃ @                                                                                                    | 🗴 🛔 https://wikipedi.pupkSB.ru/rowne/www.php?ut=107 | (#76) ···· 🕲 🕁 🛛 Q. Reace | ± IN 10 0 ≡                                                                  |
|----------------------------------------------------------------------------------------------------|-----------------------------------------------------|---------------------------|------------------------------------------------------------------------------|
| 🛫 сдо гилоу по пети 👝                                                                                                    |                                                     |                           | A B B Annan Stands O A                                                       |
| пример1<br>Annual advant / tarse / tarseau                                                                                                    | navingelitene (* spinnige                           |                           | Terrary Construction                                                         |
| Automation .                                                                                                    | ***                                                 |                           |                                                                              |
| <ul> <li>Логод Алблия</li> <li>Догодания страница</li> <li>Страница забл.</li> </ul>                                                                                                    | + 10 conserve /                                     |                           | Pageregeneri, *                                                              |
| <ul> <li>Figure</li> <li>Figure</li> <li>Restant Additionant de term</li> <li>Restant</li> <li>Programme</li> <li>Programme</li> <li>Disavere</li> </ul>                                                          | + Teva 1 /                                          |                           | Радалтороветь *<br>• Дулавного запо ратура                                   |
| Excentration     Expense     Column     Column     Column     Column                                                                                                    | Forumentaria     Forum 2      Official     Tomas    |                           | · Auflauring and and a second second                                         |
| <ul> <li>Pania 3</li> <li>Pania 3</li> <li>Pania 4</li> <li>Pania 4</li> <li>Cal</li> </ul>                                                                                                    | + Tokia 3 /                                         |                           | наральната +<br>• Дибанъ вноме се редес                                      |
| <ul> <li>Venezative petitis conjuncted<br/>patients</li> <li>Modpignatives a (MY AD)</li> <li>Modpignatives a (MY AT)</li> <li>Modpignatives a (MY AT)</li> <li>Modpignatives a complexed<br/>patients</li> </ul> | ◆ Тема 4 ≠                                          |                           | Physicianiani, *<br>datherer, senser on propri<br>datherer, source on propri |

После, выбираете необходимый вам элемент и нажимаете «Добавить».

| ↔ ♥ ♥ ♥ ₽                                                                                                    | https://w/uper/ic <b>pspid58.ru</b> /course | oleany physical and the second second se                                                                                                    | ± IN 10 48 =                                                          |
|----------------------------------------------------------------------------------------------------|---------------------------------------------|----------------------------------------------------------------------------------------------------|-----------------------------------------------------------------------|
| 📲 сло пилот по попе                                                                                                    |                                             |                                                                                                    | R & # Second Second G                                                 |
| npvoxep1<br>Accest allow - types - series records                                                                                                    | intent - Approxim                           | Добавить элемент или ресурс                                                                                                    | Sector of class general                                               |
| - Annual school<br>- Annual school<br>- Annu | + @ man /                                   | Company and a parameter of the framework of the framework of the fram | Pagaroganan +<br>Pagaroganan + &<br># Scharre conserve conserve       |
| <ul> <li>Terrener community tony</li> <li>Statisticany</li> <li>Statisticany</li> <li>Bissoni</li> </ul>                                                                                                    | + rgeospil.1 >                              | 2.5                                                                                                    | Supersystem -                                                         |
| South<br>Bitanne<br>Bitanne<br>Bitanne<br>South<br>South<br>So                                                                                                    |                                             |                                                                                                    | Supremum *                                                            |
|                                                                                                    | ♦ Texas 3 ≠                                 |                                                                                                    | Representation -<br>• Statistics second and participation             |
| Verannen prinn Hagemann     Jahren     Hademannen HV 20     Hademannen HV 20     Hademannen HV 20     Hademannen HV 20     Hademannen HV 20     Hademannen HV 20     Hademannen HV 20     Hademannen HV 20     Hademannen HV 20                                                                                                    | + Texa 4 x                                  |                                                                                                    | Hasterparts *<br>• Setters means of stage<br>• Setters means of stage |

#### Элемент «Задание»

Учебный элемент «Задание» позволяет преподавателям добавлять коммуникативные задания, собирать студенческие работы, оценивать их и предоставлять отзывы.

Студенты могут отправлять любой цифровой контент (файлы), такие как документы Word, электронные таблицы, изображения, аудио- или видеофайлы. Альтернативно или дополнительно преподаватель может потребовать от студента вводить свой ответ непосредственно в текстовом редакторе. «Задание» может использоваться и для ответов вне сайта, которые выполняются в автономном режиме (например, при создании предметов искусства) и не требовать представления в цифровом виде.

При оценивании задания преподаватель может оставлять отзывы в виде комментариев, загружать файл с исправленным ответом студента или аудио-отзыв. Ответы могут быть оценены баллами, пользовательской шкалой оценивания или «продвинутыми» методами, такими как рубрики. Итоговая оценка заносится в Журнал оценок.

Необходимо заполнить обязательное поле «Название задания» и «Описание». Можно прикрепить файл (Word, Excel и тд).

| Hannight<br>- Annual Halann<br>- Aguna Hanni<br>- Channa Altha<br>- Channa Altha<br>- Channa Hanni<br>- Statemen<br>- Statemen |                                                                   | a Anderson Bannon in monegol 1.<br>• Ohuer<br>- Mannon and Anderson<br>- Anderson and Anderson<br>- Anderson and Anderson<br>- Anderson and Anderson<br>- Anderson and Anderson<br>- Anderson and Anderson<br>- Anderson and Anderson<br>- Anderson and Anderson<br>- Anderson<br>- Ande | •                                                                                                    | - |
|----------------------------------------------------------------------------------------------------|-------------------------------------------------------------------|----------------------------------------------------------------------------------------------------|----------------------------------------------------------------------------------------------------|---|
| Const.     Const.                                                                                                    | na<br>100<br>100<br>100<br>100<br>100<br>100<br>100<br>100<br>100 | Antonio Maria                                                                                                    | Implementation (a) provide and the control of the control of the control                      |   |
| <ul> <li>Description of the second second secon</li></ul>                                                                                                    | *****                                                             | Antyphen<br>Instant antiphene i sales i s                                                                                                    | • 0.1 Nov. 1 00.1 0.1 0.1 (0.2 Nov.                                                                                                    |   |
| Halphy -                                                                                                    |                                                                   | Repaired Administration                                                                                                    | <ul> <li>(r) (m, r) mr (r) ar Billions</li> </ul>                                                                                                    |   |
| · · · · · · · · · · · · · · · · · · ·                                                                                                    |                                                                   | Barranting stiganting 1                                                                                                    | <ul> <li>[10] Int. P. and M. A. M. B. Channel.</li> </ul>                                                                                                    |   |
| Internet and real real real real real real real real                                                                                                    |                                                                   | Names of the state of the second                                                                                                    | • I to many to an in the second second se |   |
| <ul> <li>Traps</li> <li>Traps</li> <li>Televic</li> <li>Televic</li> <li>Respective constants</li> <li>Annual constants</li> <li>Annual constants</li> <li>Annual constants</li> <li>Annual constants</li> </ul>                                                                                                    |                                                                   | <ul> <li>Тоты продутавлений ставлая<br/>с-со-траненный ставля<br/>Максологисской составляется средска<br/></li> </ul>                                                                                                    |                                                                                                    |   |
| <ul> <li>311/38</li> </ul>                                                                                                    |                                                                   | These second parts to being                                                                                                    |                                                                                                    |   |

Для прикрепления файла необходимо нажать на «Загрузить файл», далее «Обзор», выбираете нужный вам документ и нажимате «Загрузить этот файл».

|   | Builliog delive                                                          |                       |   |
|---|--------------------------------------------------------------------------|-----------------------|---|
| - | A TATA A ANNAL<br>A TANAN<br>A TANAN<br>A TATA A TANAN<br>A TATA A TANAN | N.H.K                 |   |
|   | in.<br>Eliteration<br>L'Annaire                                          | Temp<br>Angle Charles | - |
|   |                                                                          | Bartania and          |   |

Можно установить «Доступность», «Типы предоставлений ответов», «Типы отзывов», «Параметры ответа», «Уведомления» и «Оценка». Элемент «?» в голубом кружочке – это справка по использованию элементов. В конце нажимаете на кнопку «Сохранить и вернуться к курсу».

| Contraction of the local data                                                                                                    |                                                                                                    |                                                                                                    |  |
|----------------------------------------------------------------------------------------------------|----------------------------------------------------------------------------------------------------|----------------------------------------------------------------------------------------------------|--|
| <ul> <li>Participation and Excellence discovery discovery of the second second sec</li></ul>                                                                                                    | · Antyren<br>Beingelingertresentigentit                                                                                                    | • (0.+) (me r ) (20.1 ( 0.+) (0.1 ( 0.20))                                                                                                    |  |
| respine 4 8 1<br>- Concernence (Serie<br>4 Response of Series<br>4 Response of Series<br>4 Respo | An and a second state of a second state of a sec             |                                                                                                    |  |
| the super-<br>Theorem<br>Theorem                                                                                                    | * Terms repayment of the second structure<br>from spacement years<br>the second second structure second<br>the second second second second second<br>the second second s | Beneficial and a second and a second an |  |
| plantar<br>plant 1                                                                                                    | * Torna orname<br>Franciscame<br>Segment originated                                                                                                    | Section ( Section ( S |  |
|                                                                                                    | Consumer parameter     Submaries control parameter     Submaries control parameter     Submaries     Submaries control parameter     Submaries control parameter     Submaries control parameter     Submaries control parameter                                                                                                    | ( de 4)<br>me +<br>Mercent ( )                                                                                                    |  |
|                                                                                                    | <ul> <li>Настройки прадстанован работ прот</li> <li>Укаральное<br/>Памето противной области операти стано<br/>(противной состаторование)</li> </ul>                                                                                                    | : (2)                                                                                                    |  |

#### Элемент «Лекция»

Элемент курса «Лекция» позволяет преподавателю располагать контент и/или практические задания (тесты) в интересной и гибкой форме. Преподаватель может использовать линейную схему лекции, состоящую из ряда обучающих страниц или создать сложную схему, которая содержит различные пути или варианты для учащегося. В любом случае для увеличения активного взаимодействия и контроля понимания преподаватели могут использовать различные вопросы, такие как «Множественный выбор», «На соответствие» и «Короткий ответ». В зависимости от выбранного студентом ответа и стратегии, разработанной преподавателем, студенты могут перейти на другую страницу, возвратиться на предыдущую страницу или быть перенаправленными совершенно по другому пути.

Лекцию можно оценивать, оценки записываются в журнал оценок.

Лекции могут быть использованы:

- Для самостоятельного изучения новой темы
- Для сценариев или упражнений по моделированию/принятию решений

• Для различающегося контроля, с разными наборами вопросов в зависимости от ответов на первые вопросы.

В элементе «Доступность» можно установить сроки сдачи и лимит времени изучения.

В элементе «Контроль прохождения» можно установить разрешение просмотреть лекцию повторно.

В элементе «Оценка» выставляете критерии оценивания. После всего нажимаете на кнопку «Сохранить и вернуться к курсу».

| COD FANDY NO FICHC Parameters -                                                                                                    |                                                                                                    |                                                           | A a principal framework and a second second |
|----------------------------------------------------------------------------------------------------|----------------------------------------------------------------------------------------------------|-----------------------------------------------------------|----------------------------------------------------------------------------------------------------|
| Composition from the integrated     Comparison of the integrated     Comparison of the integra                                                                                                    | <ul> <li>Доступность<br/>Речиналярна і<br/>Країнні про зало<br/>Личні волови</li> <li>Тенсти волови</li> <li>Тенсти волови</li> <li>Тенсти страновалярни про странования</li> <li>Ригрански про про странования</li> <li>Ригрански про про странования</li> <li>Викук констранить поблавиля про странования</li> <li>Викук констранить поблавиля про странования</li> <li>Викук констранить поблавиля про странования</li> <li>Викук констранить поблавиля про странования</li> <li>Викук констранить поблавиля поблавия</li> <li>Викук констранить поблавия</li> <li>Викук констранить поблавия</li> </ul> | 0 * mor * mor 4 0 * m * m * m * m * m * m * m * m * m *   |                                                                                                    |
| Hacrypolicy + 0 +<br>2 Sequences specie<br>2 Representation server beaution<br>2 Materia en approximation<br>3 Materia en approximation<br>3 Materia en approximation<br>3 Materia<br>3 Materia<br>4 Materia<br>5 Materia<br>5 Materia<br>6 Materia<br>6 Materia<br>7 Materia<br>8 Materia<br>9 Materia<br>9 Materi | <ul> <li>Ouevera</li> <li>Basine</li> <li>Hermonic Ingenic</li> <li>Procession have</li> <li>Transmitter to some</li> </ul>                                                                                                    | Tray Same #     Hammanner hanna     To     Bes recorded # |                                                                                                    |
| C Base ann process                                                                                                    | Lastance on other to channel for the                                                                                                    | The P                                                     | 12                                                                                                    |

#### Элемент «Тест»

Элемент курса «Тест» позволяет преподавателю создавать тесты, состоящие из вопросов разных типов: Множественный выбор, Верно/неверно, На соответствие, Короткий ответ, Числовой.

Можно создать тест с несколькими попытками, с перемешивающимися вопросами или случайными вопросами, выбирающимися из банка вопросов. Может быть задано ограничение времени.

Каждая попытка оценивается автоматически, за исключением вопросов Эссе, и оценка записывается в журнал оценок.

Можно выбрать, будут ли подсказки, отзыв и правильные ответы и когда они будут показаны студентам.

Тесты могут быть использованы:

- В экзаменах курса
- Как мини-тесты для прочитанных заданий или в конце темы
- В итоговом экзамене, используя вопросы из промежуточных экзаменов
- Для обеспечения немедленного отзыва о работе
- Для самооценки.

Необходимо заполнить обязательное поле «Название» и «Вступление».

Элемент «Синхронизация» позволяет установить сроки тестирования и время прохождения самого теста.

Элемент «Оценка» позволяет установить проходной балл, выбрать количество попыток прохождения теста и метод оценивания.

Элемент «Расположение» позволяется выбрать, где будет располагаться вопрос.

Элемент «Свойства вопроса» позволяет установить в случайном порядке.

Далее нажимаете на кнопку «Сохранить и показать».

| CAD FANDE IND HOTH COMPLETE                                                                                                    |                                            | a da la companya da la companya da la companya da la companya da la companya da la companya da la companya da l |
|----------------------------------------------------------------------------------------------------|--------------------------------------------|----------------------------------------------------------------------------------------------------|
| 10.10.24 + 0 +<br>through address:                                                                                                    | » Добавить Тест в пример1.1»               | 1 January 10                                                                                                    |
| <ul> <li>Conservation</li> <li>Conservation</li> <li>Conservation</li> </ul>                                                                                                    | - COLLING                                  |                                                                                                    |
| r baten                                                                                                    |                                            |                                                                                                    |
| E Dayrad<br>> Dilyate<br>= tepeneng I.A.                                                                                                    |                                            |                                                                                                    |
| id decised<br>(E) tak<br>(J. Teoret)                                                                                                    |                                            |                                                                                                    |
| <ul> <li>Terrer 1</li> <li>Terrer 2</li> <li>Terrer 3</li> <li>Terrer 4</li> </ul>                                                                                                    | Cardinana manana tanàna na mandri any i    |                                                                                                    |
| palara.<br>1. Diseasanna a 197 40                                                                                                    | * Componisian                              |                                                                                                    |
| · Distriction of the second second se           | + Ouenes                                   |                                                                                                    |
| <ul> <li>Part of Asian (Comparison)</li> <li>Part of Asian (Comparison)</li> </ul>                                                                                                    | * Ceoliceae ecopoce                        |                                                                                                    |
| <ul> <li>Discourse information over the life inter-<br/>tion of the state of the state of the st</li></ul> | <ul> <li>Настройки просмотра: •</li> </ul> |                                                                                                    |
| 1 Variation & location and lit                                                                                                    | + Bostatosh tang                           |                                                                                                    |

Далее нажимаете на кнопку «Редактировать тест».

| 14          | пр прочение Воссаят порте      |    |  |
|-------------|--------------------------------|----|--|
| 200 m       | a principal or spectra strates |    |  |
|             | Page 1 11 11 11 11 11          |    |  |
|             | Basing face is syster          |    |  |
| Caselin ex. |                                | ¥. |  |

Затем, чтобы добавить вопрос справа нажимаете на кнопку «Добавить» и «Новый вопрос».

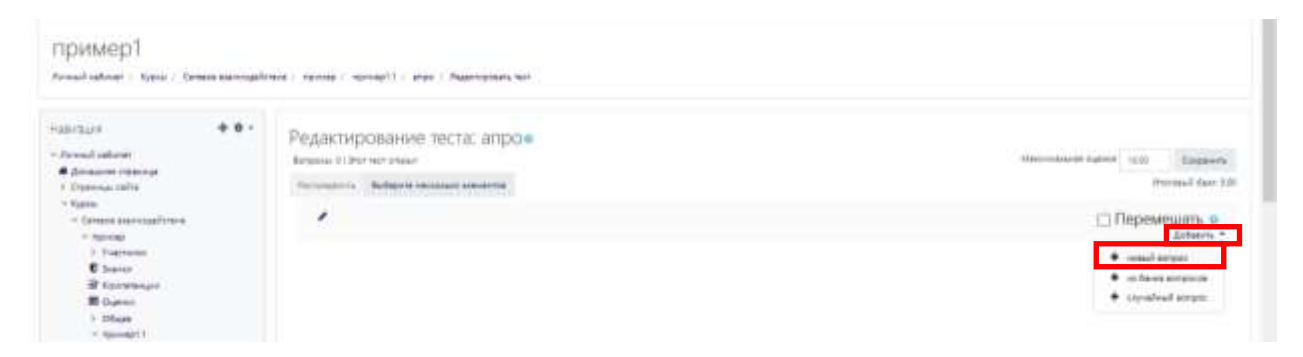

Далее выбираете нужный вам тип вопроса и нажимаете на кнопку «Добавить»

| Sensitivities   Rain / Drink server | tree : reveal / normal / r area / Name                                   | Выберите тип вог                                                                                                    | троса для добавления *                                                                                                    |                                                                                                    |
|-------------------------------------|--------------------------------------------------------------------------|----------------------------------------------------------------------------------------------------|----------------------------------------------------------------------------------------------------|----------------------------------------------------------------------------------------------------|
| Alexandra (Alexandra)               | Редактирование теста:<br>везон 11 лет на очно<br>от от от от от от от от | EUPOIN<br>E E State<br>O I Reconstruct<br>II Reconstruct<br>O I Reconstruct<br>O I | A Tradition of the Second Second Seco | Terrent or a second terrent of the second terrent of the second terrent of terrent of terret of terrent of terrent of terrent of ter |
|                                     |                                                                          | <ul> <li>○ + bite</li> <li>○ 用 → · · · · · · · · · · · · · · · · · ·</li></ul>                                                                                                    |                                                                                                    | *                                                                                                    |

Необходимо заполнить обязательные поля «Название вопроса», «Текст вопроса».

| Apresson reports     Commentation     Commentation     Commentation                                                                                                    | = Oficee<br>transm     | The advancement part represent                                                                                                    |     |
|----------------------------------------------------------------------------------------------------|------------------------|----------------------------------------------------------------------------------------------------|-----|
| - 100 M                                                                                                    | These inclusion        |                                                                                                    |     |
| 7 Yearman                                                                                                    |                        |                                                                                                    |     |
| E hater                                                                                                    | Terre exercises        | <ul> <li>Last restaurant en last est est de l'est est est est</li> </ul>                                                                                                    |     |
| W Kakamangah                                                                                                    |                        | 1 AT 8 3 8 8 5 1 8 8 5 8 8                                                                                                    |     |
| E town                                                                                                    |                        |                                                                                                    |     |
| 1.05w8                                                                                                    |                        |                                                                                                    |     |
| - 10prod(11                                                                                                    |                        |                                                                                                    |     |
|                                                                                                    |                        |                                                                                                    |     |
| 10 M                                                                                                    |                        |                                                                                                    |     |
| a ser                                                                                                    |                        |                                                                                                    |     |
| A Desired                                                                                                    |                        |                                                                                                    |     |
| 1 miles                                                                                                    |                        |                                                                                                    |     |
| - 14                                                                                                    |                        |                                                                                                    |     |
| · Territory college contained                                                                                                    |                        |                                                                                                    |     |
| astern                                                                                                    |                        |                                                                                                    |     |
| <ol> <li>Preterroritor - INT AD</li> </ol>                                                                                                    |                        |                                                                                                    | 1.1 |
| 1 Press and a 1977 PE                                                                                                    | NaM Provident          |                                                                                                    |     |
| 5 International Contraction                                                                                                    |                        |                                                                                                    |     |
| - Tale Landson                                                                                                    | Disard course a second | <ul> <li>Description of the rest of the second second se<br/>second second second second second second second second second second second second second second second second second second second second second second second second second second second second second second second second second sec</li></ul> |     |
| 5 YOM                                                                                                    |                        | 5 3 4* B J B B 5 N W B 8 € 0                                                                                                    |     |
| 3 Byrned duri i settared                                                                                                    |                        |                                                                                                    |     |
| Contraction of the local division of the local division of the loc |                        |                                                                                                    |     |
| · Contrast Statements (Contrast                                                                                                    |                        |                                                                                                    |     |
| a design of the second second s                                                                                                    |                        |                                                                                                    |     |
| (gaugania)                                                                                                    |                        |                                                                                                    |     |
| 1. Contraction of the second contract                                                                                                    |                        |                                                                                                    |     |
| <ul> <li>Reprint a procession</li> </ul>                                                                                                    |                        |                                                                                                    |     |
|                                                                                                    |                        |                                                                                                    |     |

Необходимо выбрать количество ответов в тесте. Можно поставить случайный порядок ответов.

Далее необходимо заполнить текст ответа и установить оценивание.

| Cato ranov no nenk - served see -                                                                                               |                               |                            | Q & Marchant Statement - |
|----------------------------------------------------------------------------------------------------|-------------------------------|----------------------------|--------------------------|
| <ul> <li>Become and a spectrum</li> <li>Arreptories provide all all all and an all all all all all all all all all</li></ul>    | (I) -to a date                | •                          |                          |
| <ul> <li>Tpase - optionalger (approximity<br/>observation)</li> <li>Environment</li> <li>Environment</li> <li>Toward</li> </ul> | Ren our remainer mering?      | Transit spec etter 6       |                          |
| 10.0000 (I                                                                                                    | 121-0010076-040-0011-01507007 | A.H.J., A                  |                          |
| racipile + 0 ·                                                                                                    | - отнеты                      |                            |                          |
| Pagericpases, sergedue                                                                                                    | Report eller's 1              | NAVEZ BEST                 |                          |
| Paperspapers in the second                                                                                                    |                               | DAGE BAR BREVET DO BRO     |                          |
| O Paulorigeners har                                                                                                    |                               | 3                          |                          |
| 2 Naysurger                                                                                                    | Dynne                         | 100.2 M                    |                          |
| Правя<br>Проверста права                                                                                                    | Onue                          | 1.4.8.7.8.8.8.8.8.8.8.8    |                          |
| Referin<br>Pathena ini alamminiaan                                                                                              |                               |                            | 4                        |
| Paragravia conceptioned                                                                                                    | Nervice cross 2               | 3 4+ 8 7 8 8 5 6 6 8 8 8 9 |                          |
| - law american                                                                                                    |                               |                            | 1                        |
| Borgana                                                                                                    |                               |                            |                          |
| Estwaper-                                                                                                    | Ourris 1                      | 44 · · · · ·               |                          |
| Decrega                                                                                                    | 0.044                         | 1 A* 8 7 8 8 9 8 8 8 9     |                          |
| * Propagation operate                                                                                                    |                               |                            |                          |

В элементе «Комбинированный отзыв» можно написать отзыв для правильного, частично правильного или неправильного ответа.

В элементе «Несколько попыток» можно установить штраф за каждую неправильную попытку.

После заполнения полей нажимаете на кнопку «Сохранить», и выполняете все предыдущие действия до тех пор, пока не напишите все вопросы. Далее нажимаете на кнопку «Сохранить» - ваш тест готов.

| to randy no nenk preset is: -             |                                                                                                    | - A |
|-------------------------------------------|----------------------------------------------------------------------------------------------------|-----|
| <ul> <li>Комбинированный стзыв</li> </ul> |                                                                                                    |     |
| Для либога транольного атвета             | 1 A* B Z = B % 0 # 8 8 # 0                                                                                                    |     |
|                                           | No. core equal                                                                                                    |     |
| ing addata successing means and the       | 1.4-87 == 5.5 884 = 0                                                                                                    |     |
|                                           | fairme arrest spanned                                                                                                    |     |
| Determs                                   | 27 States - Elizaria States - States - |     |
| sig midfall adopted and a star-           | 1 A* 5 /                                                                                                    |     |
|                                           | Ing contractions of                                                                                                    |     |
| <ul> <li>Несколько попыток</li> </ul>     |                                                                                                    |     |
| manada in confine en anne en al anna de   | 11111118 * ]                                                                                                    |     |
| Charlese 1                                | 1 A B / H H 5 R 2 B B B 0                                                                                                    |     |
|                                           |                                                                                                    |     |

#### Модуль «Обратная связь»

Модуль «Обратная связь» позволяет создать собственные анкеты для сбора обратной связи от участников, используя различные типы вопросов, включая множественный выбор, да/нет или ввод текста.

Обратная связь, при желании, может быть анонимной, а результаты могут быть показаны всем участникам или только преподавателям. Любая учебная деятельность «Обратная связь» может быть добавлена на главной странице сайта. В этом случае незарегистрированные пользователи могут заполнить анкету.

Обратная связь» может быть использована:

• Для оценки курсов, помогая улучшить содержание для последующих участников

• Чтобы дать участникам возможность записаться на учебные модули, мероприятия и т.д.

- Для ответа гостей о выборе курса, политики образовательного учреждения и т.д.
- Для анонимных сообщений о случаях хулиганства.

Необходимо заполнить обязательное поле «Название» и «Описание».

Элемент «Доступность» позволяет установить временной промежуток сдачи отчетов.

Элемент «Параметры вопросов ответов» позволяет установить Вид респондента, Разрешать многократную отправку ответа, Рассылать уведомления по электронной почте,

Элемент «После ответа» позволяет показать страницу с анализом, написать сообщение о завершении, дать ссылку на следующий элемент курса.

Элемент «Выполнение элемента курса» позволяет установить дату, когда элемент курса должен быть выполнен. После нажимаете на кнопку «Сохранить и вернуться к курсу».

| сдо тыпскі по попіс                                                                                                    |                                                                                                    | A B de Antonio Santa |
|----------------------------------------------------------------------------------------------------|----------------------------------------------------------------------------------------------------|----------------------|
| SUCLUS - Drevel calculation: - Dependence: - Dependence: - Dep | • Добавить Обратная связь в примері.1+<br>• Общее<br><u>полня</u><br><u>энника</u><br>• () (A+ (B (J )) (• (# (\ 1) (S (B ) • (• (<br>)) (A+ (B ) J )) (• (# (\ 1) (S (B ) • (• (<br>)) (+ (B ) (B ))) (• (B ) (+ (B ) (B ))) (• (B ) (+ (B ) (B ))) (• (( | * Passeys at         |
| ) (2<br>1 Texastre plate<br>capacital plates                                                                                                    | <ul> <li>Доступность</li> </ul>                                                                                                    |                      |
| <ol> <li>Preparative - (N7.16)</li> <li>Preparative - (N7.16)</li> </ol>                                                                                                    | <ul> <li>Lindrame dra portificicati la distaciona</li> </ul>                                                                                                    |                      |
| > Streetwooder verspreid                                                                                                    | * Hoche Dibera                                                                                                    |                      |
| 1 TON                                                                                                    | <ul> <li>Общие настройки модуля</li> </ul>                                                                                                    |                      |
| Toriumout                                                                                                    | <ul> <li>Ограничение доступа</li> </ul>                                                                                                    |                      |
| Contract of parameters of<br>Cartainers by Chapterson/New<br>Linear-mainted                                                                                                    | <ul> <li>Выполнение элемента курса</li> </ul>                                                                                                    |                      |

## ОБЪЯВЛЕНИЯ

Для того, чтобы добавить объявление для студентов вам необходимо щелкнуть два раза по «объявление». Откроется окно, в котором необходимо написать тему и сообщение. Далее нажимаете на кнопку «Отправить в форум».

| Сдо тапоу по пспк                                                          | 110.7                                                          |   | <ul> <li>A B # Australia Instant</li> </ul>                |
|----------------------------------------------------------------------------|----------------------------------------------------------------|---|------------------------------------------------------------|
| Речний забловет — Курси / Сетере вало                                      | viaritrase / rassee                                            |   | Residence provide a second                                 |
| Hamburt + 0 ×<br>* devel adout<br># development<br># Dependently<br>* fame | + 🗟 Charment /                                                 |   | Радитерника<br>Радитерника = 着<br>• Добщета констит на раз |
| 🦸 сда гипан по пстк 🛛 🧫                                                    | 64 F                                                           |   | G. & B Annual Land                                         |
|                                                                            | Obusenerse<br>Inner estation element<br>Inne<br>Inne<br>Column | : | 5   A+ 8   7   =   8   5   8   8   8   8   8   8   8   8   |
| 1 Page 1 Systems                                                           | (Burners) -                                                    | _ | Burns Barnan column 1 Gauger                               |

ДОБАВЛЕНИЕ УЧАСТНИКОВ НА КУРС

Заходите на свой курс, слева в панели нагации увидите «Участники» - нажимаете на них. Вы должны быть в режиме редактирования!

| 🕺 сдо типен по пети                                                                                                    | 817                                                                                | , Q.7 & 🕐 Instant Summer                                                                                                    |
|----------------------------------------------------------------------------------------------------|------------------------------------------------------------------------------------|----------------------------------------------------------------------------------------------------|
| read utilizer : Episte / Server anongeficture : Aproap                                                                                                    |                                                                                    | International Action                                                                                                    |
| anna de la composition de la composition de la c | + 1 manual                                                                         | Paperingunari, *<br>Raansenseni, * 🌡                                                                                                    |
| Constant Assessment (Constant)     Constant (Constant)     Constant (Constant)     Constant)     Constant(Constant)     Constant)     Constant(Constant)     Constant)     Constant(Constant)     Constant)     Constant(Constant)     Constant)     Constant(Constant)     Constant)     Constant(Constant)     Constant)     Constant     C      | + npiswep1.3 /<br>+ == new /<br>+ == ne /<br>+ == ne /<br>+ = = ne /<br>+ = = ne / | Pagenteensen +<br>Pagenteensen - ▲ (2)<br>Pagenteensen + ▲ (2)<br>Pagenteensen - ▲ (2)<br>Pagenteensen - ▲ (2)<br>+ 2)/faarrij kommen inn pagent |
| 1 Texes 6<br>1 GB<br>2 Texestern patient<br>represent patient<br>1 Hologonaries (197.00                                                                                                    | ◆ Tman 2 ≠                                                                         | harmanan. *<br>• Artaura seriar en argin                                                                                                    |
| <ul> <li>Hopportuge (MT of<br/>- EDCCOSCORE + EDGCOS<br/>- Hopport<br/>- Hopport<br/>- Taba</li> </ul>                                                                                                    | + Tenn 3 /                                                                         | haannystan +<br>• Antonin konstruiten antaan                                                                                                    |
| Parenti ner contantel     rentante     Occurrent efemantel     Securrent efemantel                                                                                                    | * Tesas 4 /                                                                        | Pearl-senara *<br>● juitants senari se prijat                                                                                                    |

Далее нажимаете на кнопку «Записать пользователей на курс».

| Cato randy no ticne                                                                                                    | au -                                                                                                    | G. & P. Annual Speed          |
|----------------------------------------------------------------------------------------------------|----------------------------------------------------------------------------------------------------|-------------------------------|
| пример1                                                                                                    | agalitane ; spong ; Factores                                                                                                    |                               |
| Honoraci<br>- Americal Laborat<br>- Americal Laborat<br>- Dissource Califie<br>- Space<br>- Space<br>- Sp | YHECHHIKH       Note: In the service       Note: In the service | Solver, management of the     |
| 1.00am<br>1.mprosp13                                                                                                    |                                                                                                    | Service representation repri- |

Далее в пункте «Выберите глобальные группы» выбираете нужные вам группы и нажимаете на кнопку «Записать выбранных пользователей и глобальные группы». Готово!

| Hacrpolika sava                    | исления на курс     |             |  |
|------------------------------------|---------------------|-------------|--|
| By-Baserie<br>Residential sector   | Nones and and       |             |  |
|                                    | and to              |             |  |
| By Reports Intelligence of Section | Version and Address |             |  |
|                                    | - market            |             |  |
| Gargerth, Jona                     | (Section 1          |             |  |
| Property Private ;                 | 17millio            |             |  |
|                                    | 17800121            | AND INCOME. |  |
|                                    | 18.0.011+           |             |  |
|                                    | the last sectors."  |             |  |

### ЗАБЫЛИ ЛОГИН ИЛИ ПАРОЛЬ

Если вы забыли логин или пароль на главной странице нажимаете на «Забыли пароль или логин?»

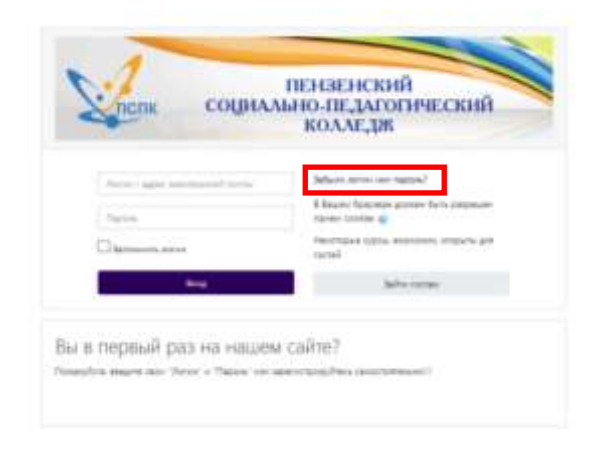

Дальше 2 способа восстановления:

1. Через логин. Записываете свой логин и нажимаете «Найти». Вам на электронную почту придет письмо со ссылкой. Нажимаете на ссылку и вводите новый пароль.

2. Через электронную почту. Записываете свою электронную почту в поле и нажимаете «Найти». Вам на электронную почту придет письмо со ссылкой. Нажимаете на ссылку и вводите новый логин и пароль.

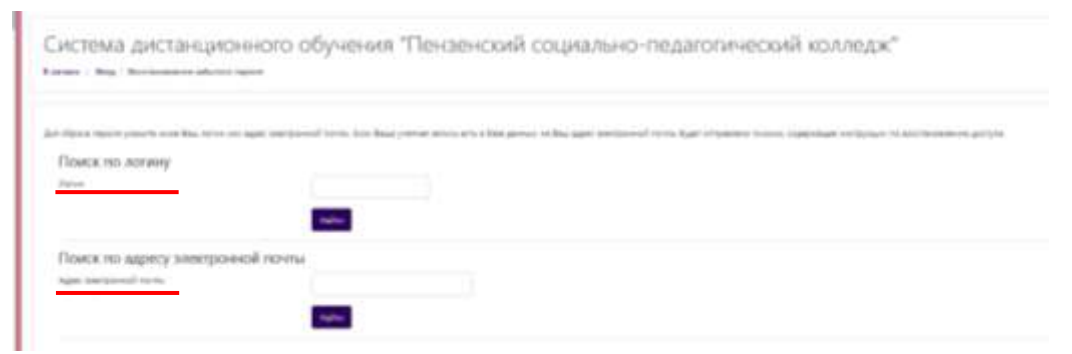